# **Documentation Serveur Slam**

Installation de openssl :

🜠 PROJET Slam&Sisr [En fonction] - Oracle VM VirtualBox

Fichier Machine Écran Entrée Périphériques Aide root@projet–ss:/# apt–get install openSSL

# Pas à pas Apache2 :

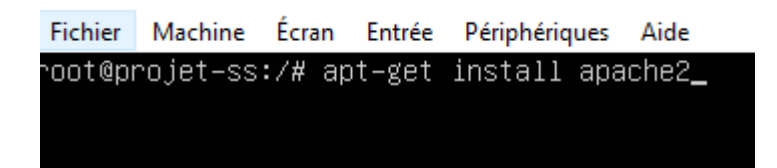

Ensuite il faut aller dans **nano/etc/apache2/apache2.conf** : <Directory /var/www/html> AllowOverride All </Directory>

Require all granted </Directory> <Directory /var/www/> Options Indexes FollowSy AllowOverride None Require all granted </Directory> <Directory /var/www/html> AllowOverride All

</directory>\_

On installe PHP :

oot@projet–ss:/# apt–get install php ecture des listes de paquets... Fait Construction de l'arbre des dépendances ecture des informations d'état... Fait. es paquets supplémentaires suivants seront installés : libapache2-mod-php7.4 php-common php7.4 php7.4-cli php7.4-common php7.4-json php7.4-o php7.4-readline aquets suggérés : php-pear es NOUVEAUX paquets suivants seront installés : libapache2-mod-php7.4 php php-common php7.4 php7.4-cli php7.4-common php7.4-json php7 php7.4-readline mis à jour, 9 nouvellement installés, 0 à enlever et 0 non mis à jour. Il est nécessaire de prendre 4 021 ko dans les archives. Après cette opération, 18,0 Mo d'espace disque supplémentaires seront utilisés. Souhaitez–vous continuer ? [O/n] O Réception de :1 http://fr.archive.ubuntu.com/ubuntu focal/main amd64 php–common all 2:79 Réception de :2 http://fr.archive.ubuntu.com/ubuntu focal-updates/main amd64 php7.4–com .3–4ubuntu2.8 [981 kB] [2 php7.4-common 0 B/981 kB 0%]\_

Ensuite nous rentrons la commande apt-get install -y php7.4-pdo php7.4-mysql

Nous allons créer un répertoire certificate : on fait mkdir/etc/apache2/certificate

Ensuite nous rentrons dedans cd /etc/apache2/certificate

Puis pour finir on fait : openssl req -newkey rsa:4096 -x509 -sha256 -days 365 -nodes - out apache-certificate.crt -keyout apache.key

Dans common name il faut mettre NOTRE adresse ip ! (Pour savoir votre adresse ip mettez ip addr)

Pour continuer nous allons activer le mod ssl et rewrite en faisant **a2enmod ssl** et **a2enmod** rewrite

Et nous allons modifier le fichier de configuration Apache pour le site Web par défaut :

Drganizational Unit Name (eg, section) []:SISR et SLAM Common Name (e.g. server FQDN or YOUR name) []:10.0.2.15 Email Address []:maxence.pau.jr@gmail.com root@projet–ss:/etc/apache2/certificate# ls apache–certificate.crt apache.key root@projet–ss:/etc/apache2/certificate# nano /etc/apache2/sites–enabled/000–default.conf

## SSL Engine on SSLCertificateFile /etc/apache2/certificate/apache-certificate.crt SSLCertificateKeyFile /etc/apache2/certificate/apache.key

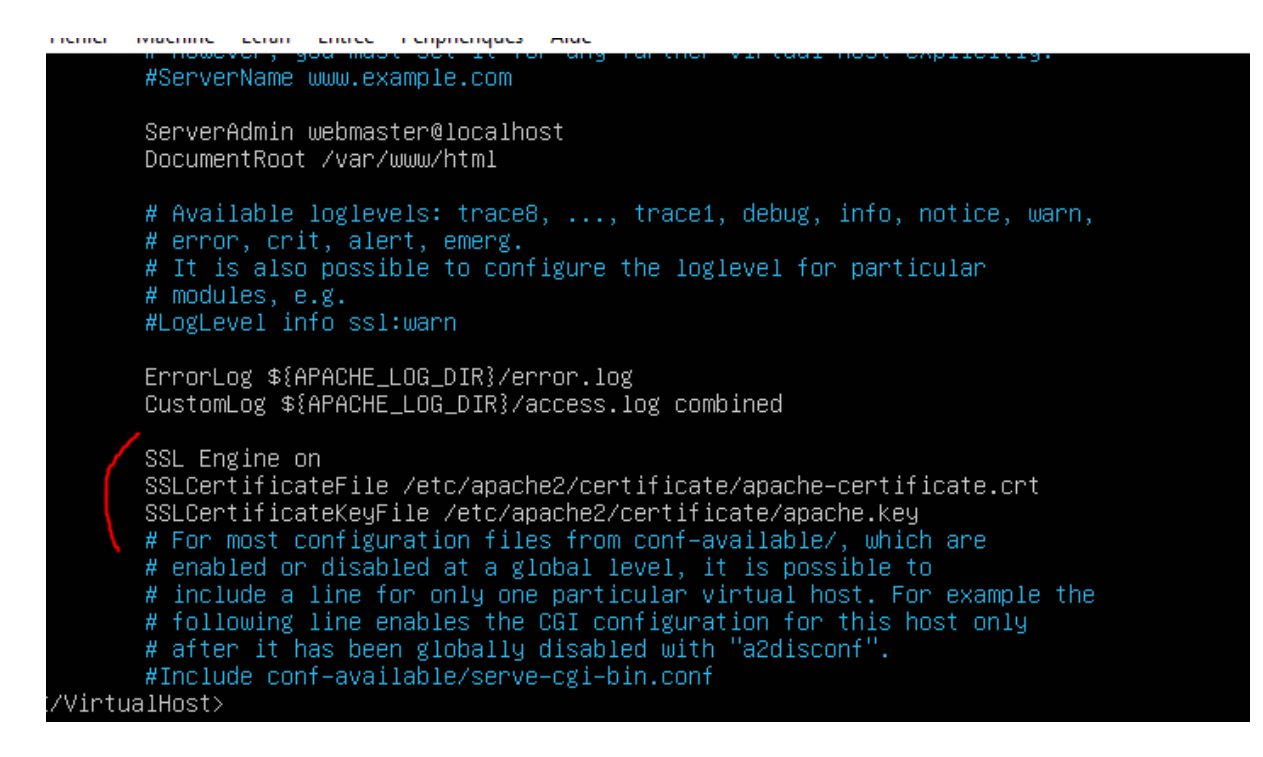

Ensuite nous allons modifier notre virtualhost en mettant en 443 pour l'HTTPS Et en ajoutant une section VirtualHost en 80 avec

ServerName "10.0.2.15" Redirect permanent / https://10.0.2.15/

RewriteEngine On RewriteCond %{HTTPS} !=on RewriteRule ^/?(.\*) https://%{10.0.2.15} /\$1 [R=301,L] Redirect permanent / https://10.0.2.15/

<VirtualHost \*:80> ServerName www.domaine.com Redirect permanent / https://www.domaine.com/ </VirtualHost>

| GNU na                                                                                                    | ano 4.8                                                                                                    | /etc/apache2/sites-enabled/000-default.conf                                                                                                    |  |
|----------------------------------------------------------------------------------------------------|----------------------------------------------------------------------------------------------------|----------------------------------------------------------------------------------------------------|--|
| <virtua< td=""><td>lHost *:8<br/>RewriteE<br/>RewriteC<br/>RewriteR<br/>Redirect</td><td>0&gt;<br/>ngine on<br/>ond %{HTTPS} !=on<br/>ule ^/?(.*) https://%{10.0.2.15}/\$1 [R=301,L]<br/>permanent / https://10.0.2.15/</td><td></td></virtua<>                                                                                                    | lHost *:8<br>RewriteE<br>RewriteC<br>RewriteR<br>Redirect                                                          | 0><br>ngine on<br>ond %{HTTPS} !=on<br>ule ^/?(.*) https://%{10.0.2.15}/\$1 [R=301,L]<br>permanent / https://10.0.2.15/                                                                                                    |  |
| <∕ <u>V</u> irtu                                                                                                    | alHost>                                                                                                    |                                                                                                    |  |
|                                                                                                    |                                                                                                    |                                                                                                    |  |
| <virtua< td=""><td>lHost *:4</td><td>43&gt;</td><td></td></virtua<>                                                                                                    | lHost *:4                                                                                                    | 43>                                                                                                    |  |
|                                                                                                    | ServerAc<br>Document                                                                                               | min webmaster@localhost<br>Root /var/www/html                                                                                                    |  |
|                                                                                                    | ErrorLog<br>CustomLo                                                                                               | \${APACHE_LOG_DIR}/error.log<br>g \${APACHE_LOG_DIR}/access.log combined                                                                                                    |  |
| <td>SSL Engi<br/>SSLCerti<br/>SSLCerti<br/># For mo<br/># enable<br/># incluo<br/># follow<br/># after<br/>#Include<br/>alHost&gt;</td> <td>ne on<br/>ficateFile /etc/apache2/certificate/apache-certificate.crt<br/>ficateKeyFile /etc/apache2/certificate/apache.key<br/>st configuration files from conf-available/, which are<br/>d or disabled at a global level, it is possible to<br/>le a line for only one particular virtual host. For example the<br/>wing line enables the CGI configuration for this host only<br/>it has been globally disabled with "a2disconf".<br/>conf-available/serve-cgi-bin.conf</td> <td></td> | SSL Engi<br>SSLCerti<br>SSLCerti<br># For mo<br># enable<br># incluo<br># follow<br># after<br>#Include<br>alHost> | ne on<br>ficateFile /etc/apache2/certificate/apache-certificate.crt<br>ficateKeyFile /etc/apache2/certificate/apache.key<br>st configuration files from conf-available/, which are<br>d or disabled at a global level, it is possible to<br>le a line for only one particular virtual host. For example the<br>wing line enables the CGI configuration for this host only<br>it has been globally disabled with "a2disconf".<br>conf-available/serve-cgi-bin.conf |  |
| # vim: :                                                                                                    | suntax=ar                                                                                                    | ache ts=4 sw=4 sts=4 sr noet                                                                                                    |  |

Après avoir éditer le fichier il faut redémarrer : systemctl restart apache2

# Installation de FTP :

Pour commencer faite : apt-get install proftpd

On va autoriser le port 21 : **ufw allow 21** 

Ensuite on va dans le fichier proftpd : nano /etc/proftpd/proftpd.conf

Et on reproduit comme sur l'image suivante :

| GNU nano 4.8                                                                                                   | proftpd.conf                                                                                                    |
|----------------------------------------------------------------------------------------------------|----------------------------------------------------------------------------------------------------|
| #<br># /etc/proftpd/proftpd.conf<br># To really apply changes, relo<br># it runs in daemon mode. It is<br>#    | This is a basic ProFTPD configuration file.<br>ad proftpd after modifications, if<br>not required in inetd/xinetd mode. |
| # Includes DSO modules<br>Include /etc/proftpd/modules.co                                                      | nf                                                                                                    |
| # Set off to disable IPv6 suppo<br>UseIPv6<br># If set on you can experience<br>IdentLookups                   | rt which is annoying on IPv4 only boxes.<br>on<br>a longer connection delay in many cases.<br>off                       |
| ServerName<br># Set to inetd only if you woul<br># Read README.Debian for more i<br>ServerType<br>DeferWelcome | "PROJET Slam&Sisr"<br>d run proftpd bg inetd/xinetd.<br>nformation on proper configuration.<br>standalone<br>off        |
| MultilineRFC2228<br>DefaultServer                                                                              | on<br>on                                                                                                    |

Et suite à ça nous pouvons créer des utilisateurs grâce à la commande suivante : **adduser (nom)** 

#### Installation d'un chiffrement SSL :

On créer une clé publique : openssl req -x509 -newkey rsa:2048 -keyout /etc/ssl/private/proftpd.key -out /etc/ssl/certs/proftpd.crt -nodes -days 365

Ensuite on change les permissions du certificat en 600

sudo chmod 600 /etc/ssl/certs/proftpd.crt sudo chmod 600 /etc/ssl/private/proftpd.key

Et on uncomment l'include /etc/proftpd/proftpd.conf

# for more information. # Include /etc/proftpd/tls.conf

Après nous allons dans le fichier config tls.conf ( sudo nano /etc/proftpd/tls.conf )

Et on enlève le # devant les lignes suivante :

| TLSEngine                      | on                                               |
|--------------------------------|--------------------------------------------------|
| TLSLog                         | /var/log/proftpd/tls.log                         |
| TLSProtocol                    | SSLv23                                           |
| TLSRSACertificateFile          | /etc/ssl/certs/proftpd.crt                       |
| <b>TLSRSACertificateKeyFil</b> | e /etc/ssl/private/proftpd.key                   |
| TLSOptions                     | NoCertRequest EnableDiags NoSessionReuseRequired |
| TLSVerifyClient                | off                                              |
| TLSRequired                    | on                                               |

# Ce qui donnerait ceci :

| # See http://www.castaglia.org/proftpd/<br># for more information.<br>#                                                                                                    | ′doc∕contrib/ProFTPD–mini–HOWTO–TLS.html                                                                                          |  |  |  |
|----------------------------------------------------------------------------------------------------|----------------------------------------------------------------------------------------------------|--|--|--|
| <ifmodule mod_tls.c=""><br/>TLSEngine<br/>TLSLog<br/>TLSProtocol</ifmodule>                                                                                                | on<br>/var/log/proftpd/tls.log<br>SSLv23                                                                                          |  |  |  |
| ‴<br># Server SSL certificate. You can gener<br># a command like:<br>#                                                                                                    | rate a self—signed certificate using                                                                                              |  |  |  |
| "<br># openssl req −x509 −newkey rsa:1024 ∖<br># –keyout /etc/ssl/private/pro<br># –nodes –days 365<br>#                                                                   | oftpd.key –out /etc/ssl/certs/proftpd.crt \                                                                                       |  |  |  |
| The proftpd.key file must be readable by root only. The other file can be readable by anyone.                                                                              |                                                                                                    |  |  |  |
| # chmod 0600 /etc/ssl/private/proftpd.k<br># chmod 0640 /etc/ssl/private/proftpd.k<br>#                                                                                    | key<br>Key                                                                                                    |  |  |  |
| TLSRSACertificateFile<br>TLSRSACertificateKeyFile<br>#                                                                                                    | /etc/ssl/certs/proftpd.crt<br>/etc/ssl/private/proftpd.key                                                                        |  |  |  |
| # CA the server trusts<br>#TLSCACertificateFile<br>#or avoid CA cert and be verbose<br>#TLSOptions NoCert<br># or the same with relaxed session<br>TLSOptions NoCertF<br># | /etc/ssl/certs/CA.pem<br>Request EnableDiags<br>use for some clients (e.g. FireFtp)<br>Request EnableDiags NoSessionReuseRequired |  |  |  |
| #<br># Per default drop connection if clien<br># This is a fix for CVE–2009–3555 but o<br>#                                                                                | t tries to start a renegotiate<br>could break some clients.                                                                       |  |  |  |
| #TLSOptions                                                                                                    | AllowClientRenegotiations                                                                                                    |  |  |  |
| #<br># Authenticate clients that want to use<br>#                                                                                                    | e FTP over TLS?                                                                                                    |  |  |  |
| TLSVerifyClient<br>#                                                                                                    | off                                                                                                    |  |  |  |
| # Are clients required to use FTP over                                                                                                    | TLS when talking to this server?                                                                                                  |  |  |  |
| TLSRequired                                                                                                    | on                                                                                                    |  |  |  |

Et ensuite il faut faire **sudo systemcti restart proftpd** et connecter vous, normalement vous aurez le certificat qui devrait s'afficher.

#### Installation de SSH :

On commence par faire: apt install openssh-server

Lecture des listes de paquets... Fait Construction de l'arbre des dépendances Lecture des informations d'état... Fait Les paquets supplémentaires suivants seront installés : ncurses-term openssh-sftp-server ssh-import-id Paquets suggérés : molly-guard monkeysphere ssh-askpass Les NOUVEAUX paquets suivants seront installés : ncurses-term openssh-server openssh-sftp-server ssh-import-id O mis à jour, 4 nouvellement installés, 0 à enlever et 0 non mis à jour. Il est nécessaire de prendre 688 ko dans les archives. Après cette opération, 6 010 ko d'espace disque supplémentaires seront utilisés.

Et on met O (pour oui)

Pour voir si il est bien en marche : systemctl status ssh

Il devrait normalement y avoir (si il s'affiche en vert c'est que c'est bon) :

On ouvre la connexion SSH et on fait : sudo ufw allow ssh

### Création clé privé :

On crée la clé : ssh-keygen -t rsa

Ce qui donne :

Generating public/private rsa key pair. Enter file in which to save the key (/root/.ssh/id\_rsa): Enter passphrase (empty for no passphrase): Enter same passphrase again: Your identification has been saved in /root/.ssh/id\_rsa Your public key has been saved in /root/.ssh/id\_rsa.pub The key fingerprint is: SHA256:jJSpOvPA/u1EU615zyTR2Js2A2wpABqVCsSC9K51jCE\_root@projet=ss The key's randomart image is: ----[RSA 3072]----+ \*+00. ++0 . + \* |Eo . = X o 0 = 0000 . =. \* S B .+. . 0 \* 0 0 = 0 ..0.0 -- [SHA256] --

Et pour terminer on ajoute la clé à l'utilisateur

#### ssh-id-copy slam@(ip)

Et on lui met un mot de passe

Installation de la partie client :

On tape la commande suivante : apt install openssh-client

Puis on test si ça fonctionne en se connectant : **ssh slam@(ip)** (il faut également entrer le mot de passe mit précédemment)

Installation de mariaDB :

On commence par faire : apt install mariadb-server

#### Et encore une fois, pour voir qu'il est bien en marche :

Paramétrage du proxy :

On va dans : cd /etc/apt

Ensuite on créer le fichier suivant : **apt.conf** 

Puis on va dedans : nano apt.conf

Et on met ceci dedans :

acquire::http::proxy "http://10.1.2.5:8080/"; acquire::https::proxy "https://10.1.2.5:8080/"; acquire::ftp::proxy "http://10.1.2.5:8080/";